Click to prove you're human

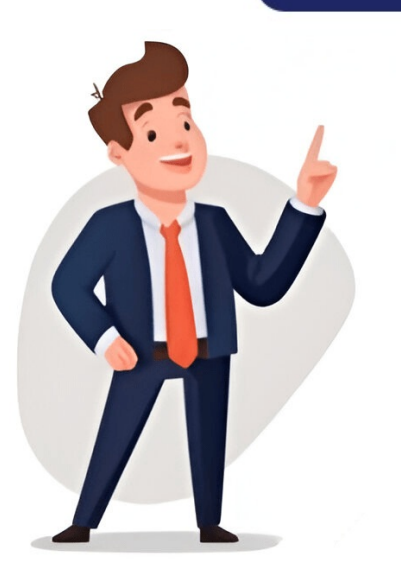

Google Ireland Limited, Gordon House, Barrow Street, Dublin 4, Ireland, ("Google") may set a cookie on my end device to analyze my user behavior for all YouTube videos on this website (for video statistics, user experience improvement and fraud prevention). the cookie (function in my browser). For more information, click here: Information about cookies Data protected from the "invasion" of children and wash in a program set by adults. The problem is that many people activate the protection by accident, and then cannot remove it. As a result, the machine remains locked, not responding to user commands. It is almost impossible to disable the child lock using the random method. There are specially designed algorithms for this. About standard control panel lockThere are several reasons why your washing machine may lock, and the child lock feature is just one of them. As a rule, there are no problems with the normal use of this option: the dashboard is "frozen" only during washing. Only the start button remains active so that, if necessary, you can urgently pause the started cycle. The main thing is to use the panel lock strictly in the given sequence:turn on the washing machine with the start button; use the toggle switch to select the desired program; activate blocking; start the cycle by clicking on "Start"; wait for the end of the cycle; remove child lock; turn off the machine. If the pattern is violated, the washing machine becomes more blocked. If you turn off the machine without first removing the child lock, starting a new cycle will be problematic: the system will not allow you to set the program. It will also not be possible to deactivate the function is activated, the board stops responding to all buttons except the power button. Therefore, the machine is not protected from complete shutdown, nor is it protected from subsequent blocking. On Bosch washing machine, you need to return the machine "back" - start the previously selected mode. As soon as the programmer sets the previous program, a "key" will appear on the display. Then we hold down the keys to press to unlock depends on the Bosch model: Bosch Logixx 8 (open the drum, click on "Options" and hold until a characteristic squeak is heard and the protection is removed);Bosch Max 5 (press the "Start/Pause" button for 6-8 seconds and wait until the key image goes off on the display);Bosch MAS 20443 (hold "Start/Pause" button for 6-8 seconds and wait until the key image goes off on the display);Bosch Max 5 (press the "Start/Pause" button for 6-8 seconds and wait until the key image goes off on the display);Bosch WAS 20443 (hold "Start/Pause" button for 6-8 seconds and wait until the key image goes off on the display);Bosch WAS 20443 (hold "Start/Pause" button for 6-8 seconds and be lock is turned off). waste time selecting the right combination, it is better to read the corresponding section in the factory instructions of the washing machine. Removing the error on Bosch ClassixxA system error can also lead to the dashboard being blocked. In this case, "children's" combinations will not work - the fault code is reset in a different way. What's more difficult is that each Bosch line has its own algorithm. So, on Bosch washing machines of the Classixx 5, Classixx 4 and Classixx 3), reset occurs according to the following scheme: The Bosch washing machine locks the dashboard when the self-diagnosis system is triggered - the display shows the error code that occurred.press the "Start/Pause" button and hold; Without releasing the start button, turn the programmer from the "Off" position. counterclockwise by two points (to the "Intensive" mode); after 2-3 seconds, release the start button; look at the dashboard (all the instrument lights should blink, or the duration of the selected mode will appear on the display). Models from the Classixx line are considered quite capricious. Sometimes the board installed on them misses user commands, reacting late. If you fail to reset the error on Maxx 5To disable the panel lock on Bosch Maxx 5 washing machines, you must proceed differently. Moreover, the presence of a display does not matter - on any model in the series the error is reset the same way. The main thing is to start the reset on the display or all the indicators on the device should light up. The procedure is as follows:set the programmer to the "Off" position or "0";move the selector to the "Spin" position; press the "Drum speed" button (located under the spin speed scale) and hold it; Without releasing "Revolution", move the toggle switch to the "Super Fast 15" program; After 2 seconds, return the programmer to the "Off" position. ("0") by turning the toggle switch counterclockwise. On Bosch washing machines of the Classixx series, the lock is removed through the start button and programmer! As a result, the error will be reset and the dashboard will be unlocked. If the reset does not work the first time, it is recommended to repeat the manipulations until the failure is reset. Reset error on Logixx 8The dashboard is blocked when the diagnostic system is triggered on Bosch Logixx 8 washing machines. After the cause of the breakdown has been eliminated. To start a new cycle, you will have to first reset the error. The instructions are as follows:connect the machine to the electrical network; press the power button; move the programmer to the "Spin" position; wait 2 seconds, after which the machine will beep and an error code will appear on the display; press the button with the arrow pointing to the left (it is located near the display) and, holding it, count exactly 4 seconds; Without releasing the arrow, quickly turn the program selector to the left to the "Off" position; release the arrow and turn the programmer to the "Off" position. Usually the error is cleared the first time if everything is done correctly. Afterwards, it is recommended to reboot the system - disconnect the washing machine from the power supply and start again. Then the machine will be ready for washing. Attempts to reset an error on a Bosch washing machine without eliminating the cause of the failure. It is important to understand that resetting an error is only effective when eliminating the breakdown that caused it. It is necessary to carry out diagnostics, identify the cause of the malfunction and repair the machine. Attempts to reset the self-diagnosis system without repair will aggravate the situation - the board may cause a serious failure. The dashboard on Bosch washing machines is locked when the child lock is activated or when a system error occurs. In any case, you won't be able to ignore the problem—you'll have to first "wake up" the device. Share your opinion - leave a comment At Bosch Home Appliances United Arab Emirates we want you to help us answering this brief survey? It will not take you more than a minute. If you need any support, please contact us or call us at BSH 048030400. Thank you Child-locks help keep your family safe and help avoid accidents. If you see a key symbol on the appliance's screen, that means the child-lock is activated. To learn how to activate or deactivate the child-lock, please refer to your owner's manual for specific instructions. Each appliance may have different instructions so it's best to consult your owner's manual. To download a copy of your manual, click here. If you need further assistance, please contact us at 1-800-944-2904. Press and hold the start button for three to five secondsWhen the child lock is activated, there will be a key symbol in the display and all the washing machine buttons will be disabled. To deactivate the child lock, press and hold the start button for three to five seconds. After this time you will hear an audible beep and the key symbol will disappear. April 23, 2025 The child lock feature on Bosch washing machines is designed to prevent accidental changes to your wash cycle or the opening of the door by children. However, it can be confusing or frustrating if you activate it unintentionally and don't know how to turn it off. Here's a clear, step-by-step guide to help you quickly deactivate the child lock on your Bosch washing machine. How to Know If the Child Lock Is On You'll see a key symbol or "CL" displayed on the control panel. All or most buttons on the washing machine are unresponsive. Step-by-Step Methods to Deactivate Child Lock Press and Hold the Start ButtonLocate the Start button for three to five seconds.Listen for an audible beep and watch for the key symbol or "CL" to disappear from the display. The child lock is now deactivated, and your controls should be responsive again. Use the "RPM" and "Finished In" ButtonsOn some Bosch models, you need to press and hold both the "RPM" and "Finished In" buttons at the same time for about three seconds. You'll hear a beep, and the child lock indicator will disappear. Touchscreen Models If your Bosch washing machine has a touchscreen, look for a square button with a key symbol and "3 sec" written underneath. Touch and hold this button for three seconds until you hear a beep and the key symbol disappears. Quick Reference Table Display Symbol Deactivation Method Key icon or CL Hold Start for 3-5 sec Key icon Hold "RPM" + "Finished In" for 3 sec Touchscreen Hold illuminated key symbol button for 3 sec Troubleshooting If the above methods do not work, check your user manual for model-specific instructions. If the child lock remains active, even after the cycle ends. Always deactivate the child lock first. The exact method may vary slightly depending on your Bosch model, but the above steps cover the most common approaches. By following these simple steps, you can quickly regain full control of your Bosch washing machine and continue your laundry routine without hassle. In need a of a new washing machine? Check out the latest Bosch models here. Shop all washing machines, we offer the best prices and choice of day delivery on all appliances. Related Articles : Updated 2024-11-28 If you're a proud owner of a Bosch washing machine and are looking to understand how to remove the child lock feature, you're in the right place. The child lock is a useful feature to prevent unintended operation of the machine, especially in homes with small children. However, there may come a time when you need to deactivate it. Here's a simple guide to help you through the process. The child lock feature on Bosch washing machines effectively locks the control panel to prevent any unintentional changes to the selected washing program while it is running. This helps keep your settings safe and avoids accidents. To deactivate the child lock, follow these steps: Ensure the Appliance is On: Make sure your washing machine is powered on before you attempt to unlock it. Locate the Control Buttons: Look for the two buttons on the control panel that you need to press. Press and Hold: Hold down both buttons for approximately 3 seconds. Check the Display: After successfully deactivating the child lock is now disabled. Testing: Try to press any button on the control panel to ensure that the lock has been successfully removed. Power Off: Remember, the child lock will remain active even if the machine is turned off. You will still need to follow the above steps and the child lock does not deactivate, try turning off the machine, waiting a few moments, and then turning it back on. By following the instructions outlined above, you should be able to successfully remove the child lock from your Bosch washing machine. This feature can be a great safeguard, but knowing how to deactivate it when needed is important for convenience. If you encounter any other issues or if this process does not work, don't hesitate to consult your user manual or contact Bosch customer service for assistance. Read User ManualMore articles about Bosch Serie 6 WGG254ZMSN washing machineThe article is partly created using AI based from the product's manual and other sources. Use our online booking tool to find an appointment fitting to your needs. Start booking Get in touch We're here to help, before and after your purchase. Customer Care CentreAddress: 38C Jalan Pemimpin, #01-01, Singapore 577180Open from Mon - Fri, 9am to 6pm Saturday: 9am to 1pm (Closed on Sun and PH). Customer Care HotlinePhone: +65 6751 5000Monday to Friday: 9am to 6pm Saturday: 9am to 1pm (Closed on Sun and PH).